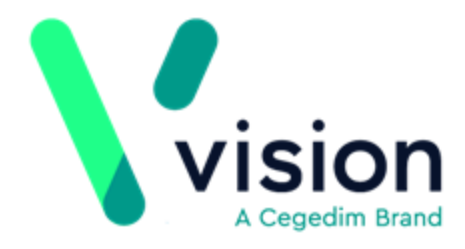

# Patient Services Registration User Guide

Version 2

21 February 2018

Vision The Bread Factory 1a Broughton Street London SW8 3QJ

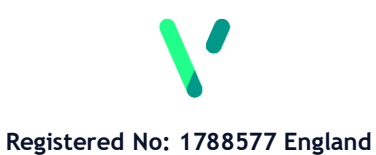

www.visionhealth.co.uk T +44(0) 20 7501 7000 F +44(0) 20 7501 7100 © 2018 Vision | All Rights Reserved.

No part of this document may be photocopied, reproduced, stored in a retrieval system or transmitted in any form or by any means, whether electronic, mechanical, or otherwise, without the prior written permission of Vision.

No warranty of accuracy is given concerning the contents of the information contained in this publication. To the extent permitted by law, no liability (including liability to any person by reason of negligence) will be accepted by Vision, its subsidiaries or employees for any direct or indirect loss or damage caused by omissions from or inaccuracies in this document.

Vision reserves the right to change without notice the contents of this publication and the software to which it relates.

Product and company names herein may be the trademarks of their respective owners.

Vision The Bread Factory 1a Broughton Street London SW8 3QJ

Website: <u>www.visionhealth.co.uk</u>

# Contents

| PATIENT SERVICES REGISTRATION USER GUIDE                                                                                                    | 1                                                                   |
|----------------------------------------------------------------------------------------------------|---------------------------------------------------------------------|
| Introduction                                                                                                    | 5                                                                   |
| Creating a Patient Online Account<br>Adding Communication Details<br>Add Patient Identity Verification Details<br>Registration Status of Patient's Online Account<br>Unlock User Account<br>Disabling Online Services<br>Online DNA Limit Exceeded - Online Appointment Access Disabled<br>Re-Enable Online Services<br>Re-Printing an Online Services Registration Letter<br>Searching for Patients with an Online Account<br>Printing a Standard Report | <b>6</b><br>9<br>11<br>15<br>16<br>17<br>19<br>20<br>21<br>22<br>25 |
| Re-entered Online Patient Email Address                                                                                                    | 25                                                                  |

INDEX

27

# Patient Services -Registration User Guide

# Introduction

Each of your patients' needs to register for an online account to get full access to all of the online services you have enabled.

Once you have registered a patient for online services, a registration letter is printed or emailed to the patient. Your patients must then go to the Patient Services website to complete their registration.

This guide explains how to register your patients for online services.

**Note** - Patients need a valid email address to register for online services.

# **Creating a Patient Online Account**

To create an online account for a patient:

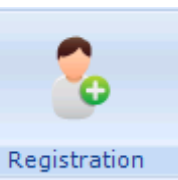

1. From Registration

, select the patient required.

**2.** Now select the Online Services tab.

| Registration Details                                                                                                    |                                                  |                                                    | 2 |
|----------------------------------------------------------------------------------------------------|--------------------------------------------------|----------------------------------------------------|---|
| Incomplete Details                                                                                                    |                                                  |                                                    |   |
| Personal Address Registr                                                                                                    | ration <u>N</u> otes Oth <u>e</u> r I <u>d</u> s |                                                    |   |
| Account Status<br>Preferred Email Address:                                                                                                 |                                                  |                                                    |   |
| Preferred SMS Number:                                                                                                    |                                                  |                                                    |   |
| No Selection                                                                                                    |                                                  | ▼ Verify Add                                       |   |
|                                                                                                    |                                                  |                                                    |   |
|                                                                                                    |                                                  | Identification                                     |   |
|                                                                                                    |                                                  |                                                    |   |
| G Crosted C Registr                                                                                                    | red C Astive C Locker                            | Beprint Account Details                            |   |
| © Created C Registe                                                                                                    | ered <b>C</b> Active <b>C</b> Locked             | Reprint Account Details                            |   |
| Created C Registe                                                                                                    | ered <b>C</b> Active <b>C</b> Locked             | Reprint Account Details<br>Reset Online Account    |   |
| © Created C Registe                                                                                                    | ered C Active C Locked                           | Reprint Account Details<br>Reset Online Account    | 1 |
| Created C Registe                                                                                                    | ered C Active C Locked                           | Reprint Account Details Reset Online Account Notes | ] |
| Created C Registe<br>Function<br>Global<br>Appointments                                                                                    | ered C Active C Locked                           | Reprint Account Details Reset Online Account Notes | ] |
| © Created C Registe<br>Function<br>Global<br>Appointments<br>Repeat                                                                        | ered O Active O Locked                           | Reprint Account Details Reset Online Account Notes | ] |
| Created C Registe<br>Function<br>Global<br>Appointments<br>Repeat<br>Acute                                                                 | ered O Active O Locked                           | Reprint Account Details Reset Online Account Notes | ] |
| © Created C Registe<br>Function<br>Global<br>Appointments<br>Repeat<br>Acute<br>Patient Messaging                                          | ered C Active C Locked                           | Reprint Account Details Reset Online Account Notes | ] |
| © Created C Registe<br>Function<br>Global<br>Appointments<br>Repeat<br>Acute<br>Patient Messaging<br>Summary Data                          | ered O Active O Locked                           | Reprint Account Details Reset Online Account Notes | ] |
| © Created C Registe<br>Function<br>Global<br>Appointments<br>Repeat<br>Acute<br>Patient Messaging<br>Summary Data<br>Detailed Coded Record | ered O Active O Locked                           | Reprint Account Details Reset Online Account Notes | ] |

3. From **Preferred Email Address**, select an existing email address or select

Add Add, enter a new email address for the patient in **Contact**, tick **Verified** and then select **OK** to save and close (this email address is used to send confirmation and reminder messages to your patient).

| Communication - Add        | ×              |                                   |
|----------------------------|----------------|-----------------------------------|
| Contact :                  |                | Enter a new email address<br>here |
| Type of Contact :<br>Email |                | Tighto wavily the address         |
| Valid Period               | ОК             | Tick to verify the udaress        |
| From : Until :             | Cancel<br>Help |                                   |

The patient is not required to have a recorded email address, however without a verified email recorded when you select **Create Online Account** the following message is displayed:

'Without a preferred e-mail address, a Registered Online Service User will not be able to complete their online registration for the service. Do you still want to continue?

| Warning - | Patient has not specified an preferred email address 🛛 🔀                                                                                                    |
|-----------|----------------------------------------------------------------------------------------------------|
| ?         | Without a preferred e-mail address, a Registered Online Service<br>User<br>will not be able to complete their online registration for the<br>service.<br>Do you still want to continue? |
|           | <u>Y</u> es                                                                                                    |

Select:

- Yes to continue the online account creation, or
- No to return to the Online Services tab without creating an online account.

▶ Note - Patient Services does not send communications via email or SMS unless the communication details have been verified. If the patient has more than one email address, the contact that is displayed when you select **OK** is the contact used by Patient Services. This is known as the 'preferred' contact.

**4.** Choose or add a verified SMS Number. To add a mobile number select **Add** Add, enter a new mobile number for the patient in **Contact**, tick **Verified** and then select **OK** to save and close (this mobile number is used to send confirmation and reminder messages to the patient).

| Communication - Add 🔀 🔀                                        |                                   |
|----------------------------------------------------------------|-----------------------------------|
| Contact :                                                      | Enter a new mobile<br>number here |
| Type of Contact :<br>Mobile phone Verified Until : Cancel Help | ● Tick to verify the address      |

- **5.** Select **Create Online Account**, Microsoft Word is launched with a letter containing the patient's Online Registration Details. The Registration Letter contains two sets of online registration details and should be kept by your patients ready for registration to the national Patient Facing Service.
- **6.** Check the details, print out the letter and hand it to the patient. If there is a verified email address a pdf copy of the letter is also emailed to the patient.
- **7.** The **Online Services** tab is updated to show that the account has been **Created**.

| Registration Details                                                                                     |
|----------------------------------------------------------------------------------------------------|
| Incomplete Details     Incomplete RegLinks                                                               |
| Personal Address Registration <u>N</u> otes Other Ids<br>Family FP69 Consent Online Services Preferences |
| Account Status<br>Confirmation Email Address:                                                            |
| 1234@gmail.com (Verified)                                                                                |
| Confirmation SMS Number:                                                                                 |
| No Selection                                                                                             |
| Created is indicated                                                                                     |
| C Created C Registered C Active C Locked                                                                 |
|                                                                                                    |

**8.** Select **OK** to close.

**Important** - Patients wanting to set up more than one account should be advised to use different email addresses due to potential breaches in confidentiality.

# **Adding Communication Details**

**<u>1.</u>** From **Registration**, select the patient required and then select their **Address** tab.

| Select the                                       | e Address tab  |
|--------------------------------------------------|----------------|
| Registration Details                             | ×              |
| 🔲 Incomplete Details 👘 Incomplete RegLi          | inks           |
| Family FF Consent Online Services P              | references     |
| Personal Address Registration <u>N</u> otes Othe | r l <u>d</u> s |
| Sumame:                                          | Birth Surname: |
| SMITH                                            |                |

**2.** Select **Add** to add a contact for the patient. Contact details can be added to the main address, ie land line number, or as a contact for the patient, ie Mobile or email.

| Registration Details                                           | × |
|----------------------------------------------------------------|---|
| Incomplete Details     Incomplete RegLinks                     |   |
| Family FP <u>69 Consent</u> Online Services Preferences        |   |
| Personal Address Registration <u>N</u> otes Other I <u>d</u> s |   |
| Addresses: Contacts for patient:                               |   |
| II Yewside                                                     |   |
|                                                                |   |
|                                                                |   |
|                                                                |   |
|                                                                |   |
|                                                                |   |
|                                                                |   |
|                                                                |   |
|                                                                |   |
|                                                                |   |
|                                                                |   |
| Add Edit Delete Audit Add                                      |   |
|                                                                |   |
|                                                                |   |
| Select Add to add a contact                                    |   |
|                                                                |   |
| OK Cancel Contacts Help                                        |   |
|                                                                |   |

3. The Communication - Add screen is displayed

| Communication - Add             | ×            |
|---------------------------------|--------------|
| Co <u>n</u> tact :              |              |
| Type of Contact :               |              |
| └── Verified<br>└─ Valid Period | OK           |
| Erom : Until :                  | Cancel       |
|                                 | <u>H</u> elp |

- **4.** Complete as required:
  - **Contact** Enter the contact details, eg email address or mobile phone number.
  - Type of Contact Select the type of contact you are adding, eg Email or Mobile phone.
  - **Verified** Tick to confirm you have verified the details.

**Note** – Communication details must be verified to enable email and SMS communication to the patient from the Patient Services website.

**<u>5.</u>** Select **OK** to save and then select **OK** again to close the patient **Registration** screen.

**Note** – If, following Online Registration, the email address is removed; your patient is unable to log in.

#### Add Patient Identity Verification Details

When a patient asks to register for online services, you must ask them to provide a form of identification. Once viewed, you must record that you verified their identity on their patient record in both of the following ways:

#### Record a patient registration data verified history entry

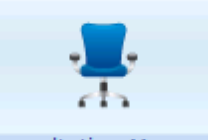

**1.** From **Consultation Manager** Consultation Manager, select the patient required.

2. In Read Term - Add, type #91B and press enter.

**<u>3.</u>** 91B..00 Patient registration data verified is displayed, select **OK** to invoke the **History - Add** form.

| Read Term - Add                          | 🔛 OK 🛛 🗙 Cancel |
|------------------------------------------|-----------------|
| 91B00 Patient registration data verified |                 |

**<u>4.</u>** On the **History - Add** form, add comments and change the **Priority** if your practice protocols dictate.

| H <sub>x</sub> History - Add                              |                                 | <b>Ω</b> <u>B</u> eca | all / 🔁 [OS | Another | 📙 ОК | X Cancel | <mark>∛ H</mark> elp |
|-----------------------------------------------------------|---------------------------------|-----------------------|-------------|---------|------|----------|----------------------|
| Event <u>D</u> ate:<br>02 February 2018                   | Clinician:<br>Jupiter, Dr Sarah |                       | Private     |         |      |          |                      |
| Read <u>I</u> erm for Characte<br>91B00 Patient registral | ristic:<br>tion data verified   |                       | Comment:    | 3       |      |          | Ā                    |
|                                                           |                                 |                       |             |         |      |          | 7                    |
| Type of Characteristic:                                   | Episode Type:                   | Priority:             | End Date:   |         |      |          |                      |

**5.** Select **OK** to save.

▶ Note - You can add **91B.00 Patient registration data verified** if you can vouch for a patient who does not have documentation. You should record that the patient has been vouched for in the free text notes.

#### **Record an Identification entry**

**Identification** is a screen for recording the type of identification presented by the patient within Registration. If identification is not recorded it is not possible to complete the creation of the online account.

Select either:

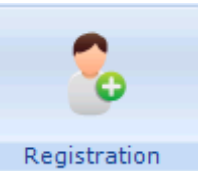

• **Registration** Registration, select the patient required, select **Online Services** tab and then select **Identification**.

| Registration                                  | Details                                                  |                                                         |                       |                         | × |
|-----------------------------------------------|----------------------------------------------------------|---------------------------------------------------------|-----------------------|-------------------------|---|
| 🔲 Incomplete Del                              | ails 📃 Inco                                              | mplete RegLink:                                         | s                     |                         |   |
| Pers <u>o</u> nal Add<br>Family FP <u>6</u> 9 | lre <u>s</u> s Registration<br><u>C</u> onsent Online Se | <u>N</u> otes Oth <u>e</u> r<br>rvices <u>P</u> referen | l <u>d</u> s<br>ences |                         |   |
| -Account Status                               |                                                          |                                                         |                       |                         |   |
| Preferred Email                               | Address:                                                 |                                                         |                       |                         |   |
|                                               |                                                          |                                                         |                       | ▼ Verify Add            |   |
| Preferred SMS                                 | Number:                                                  |                                                         |                       |                         |   |
| No Selection                                  |                                                          |                                                         |                       | ✓ Verify Add            |   |
|                                               |                                                          |                                                         |                       | Identification          |   |
| Created                                       | C Registered                                             | C Active                                                | C Locked              | Reprint Account Details |   |
|                                               |                                                          |                                                         |                       | Reset Online Account    |   |

or,

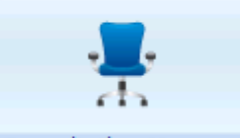

• **Consultation Manager** Consultation Manager, select the patient required, select List and then Identification.

**<u>1.</u>** The **Identification Type** screen is displayed:

| dentification r                  | ecorded for HAYL                   | EY SIDDIQUI (5258267                                 | 334]                                      |  |
|----------------------------------|------------------------------------|------------------------------------------------------|-------------------------------------------|--|
| Date<br>02/02/2018<br>02/02/2018 | Type<br>Personal Vouch<br>Passport | User<br>Ms Jane Receptionist<br>Ms Jane Receptionist | I ext<br>Known the patient for many years |  |
|                                  | Add                                | Edit                                                 | Delete                                    |  |

- 2. Select Add to add details.
- **<u>3.</u>** The **Identification Add** screen is displayed.

| Identification - Ac | ld             |
|---------------------|----------------|
|                     |                |
| Date:               | 06/07/2015     |
| Туре:               | Bank Statement |
| Staff:              | Macd, Mrs D    |
| Freetext:           | A              |
|                     |                |
|                     | OK Cancel      |
|                     |                |

- 4. Complete as required:
  - **Date** Completes with today's date. Select to display a calendar and select the date the identification was presented if required.
  - **Type** Select from the available list:
    - Personal Vouch
    - Information confirmation
    - Passport
    - Driving Licence
    - Birth Certificate
    - Bank Statement
    - Utility Bill
    - Other
  - **Staff** Select the staff member that checked the identification from the available list, this initially defaults to the person currently logged in.

• **Freetext** - Enter any free text comments required.

**Note** - If a patient provides another form of ID in the future, rather than edit the existing information, you should add a new entry.

### **Registration Status of Patient's Online Account**

There are four online account statuses within **Registration**, they are:

- Created
- Registered
- Active
- Locked

#### **Online Account Created**

When the patient has supplied their email address, the online account has been created in **Registration** and the **Registration Letter** generated and given to the patient, their status is shown as **Created**.

#### **Online Account Registered**

When the patient has completed the online registration process, creating a username and password, but not activating the account by confirming the email, the status is shown as **Registered**.

#### **Online Account Active**

When the patient has activated their online account by following the link in the confirmation email, the account status is shown as **Active**.

#### **Online Account Locked**

After 5 unsuccessful log in attempts the patient's online account is locked temporarily for 60 minutes. The patient's account status in **Registration Details -Online Services** is changed from **Active** to **Locked**:

| Registration Details                                                                                                    | ×                       |  |  |  |
|----------------------------------------------------------------------------------------------------|-------------------------|--|--|--|
| Incomplete Details                                                                                                    |                         |  |  |  |
| Personal     Address     Registration     Notes     Other     Ids       Family     Consent     Online Services     Preferences |                         |  |  |  |
| Account Status<br>Preferred Email Address:                                                                                     |                         |  |  |  |
| Patient.email@test.com (Verified)  Verify Add                                                                                  |                         |  |  |  |
| Preferred SMS Number:                                                                                                    |                         |  |  |  |
| 07891 234567 (Verified)                                                                                                    | ▼ Verify Add            |  |  |  |
|                                                                                                    | Identification          |  |  |  |
| C Created C Registered C Active C Locked                                                                                       | Reprint Account Details |  |  |  |
|                                                                                                    | Create Online Account   |  |  |  |

▶ Note - After the 60 minute lock period, the patient's online account is unlocked automatically and the status changed back to **Active.** See Unlock User Account for instructions on how to unlock the patient's online account manually.

#### **Unlock User Account**

To unlock a patient's online account manually:

- **<u>1.</u>** From **Registration**, select the patient required.
- **<u>2.</u>** Select **Registration Details Online Services** and select **Active** to unlock the patient's online account:

| Registration Details                          |                                                                                                    | ×                                                                                                    |  |
|-----------------------------------------------|----------------------------------------------------------------------------------------------------|----------------------------------------------------------------------------------------------------|--|
| Incomplete Details                            |                                                                                                    |                                                                                                    |  |
| Personal Address Registration Notes Other Ids |                                                                                                    |                                                                                                    |  |
| Family Consent Online Services Preferences    |                                                                                                    |                                                                                                    |  |
| Account Status                                |                                                                                                    |                                                                                                    |  |
| Preferred L mail Address:                     |                                                                                                    |                                                                                                    |  |
| Preferred SMS Number:                         |                                                                                                    |                                                                                                    |  |
| 07891 234567 (Verified)                       | ▼ Verify (Add)                                                                                                    |                                                                                                    |  |
|                                               | Identification                                                                                                    |                                                                                                    |  |
|                                               |                                                                                                    |                                                                                                    |  |
| C Created C host see C Active C Locked        | Reprint Account Details                                                                                                    |                                                                                                    |  |
|                                               | Create Online Account                                                                                                    |                                                                                                    |  |
|                                               | Registration Details         Incomplete Details         Personal       Address         Registration       Notes       Other         Idd       Consent       Online Services         Preferences       Account Status         Preferred Email Address:       Patient.email@test.com (Verified)         Preferred SMS Number:       07891 234567 (Verified)         Orreated       Mestared       Active         C Treated       Mestared       Active | Registration Details         Incomplete Details         Personal       Address         Panily       Consent       Online Services         Preferred Email Address:         Patient.email@test.com (Verified) <ul> <li>Verify</li> <li>Add</li> </ul> O7891 234567 (Verified) <ul> <li>Verify</li> <li>Add</li> <li>Identification</li> </ul> Identification <ul> <li>Created</li> <li>Reprint Account Details</li> <li>Create Online Account</li> </ul> |  |

**3.** Now, select **OK** to save and close.

## **Disabling Online Services**

You can disable a patient's online services globally or by specific module if:

- The patient chooses to opt out of online services or a specific module, or
- The service is being abused by the patient

Online Appointments functionality is disabled automatically for a patient if they exceed the practice's online DNA limit.

To disable a specific patient's access to all or a selection of online services:

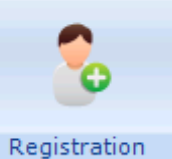

1. From Registration

, select the patient you require.

- 2. Select their Online Services tab.
- 3. Remove the tick from **Enabled** to disable the following:
  - **Global** This disables all services available to the Account. The patient is unable to log in.
  - Appointments This stops the patient being able to book appointments online.
  - Repeats This stops the patient being able to order repeat prescriptions online.
  - Acutes This stops the patient being able to order acute prescriptions online.
  - **Patient Messaging** This stops the patient being able to send messages to the surgery via their online account.
  - Summary Data (England and Wales Only) This stops the patient being able to view their summary data online.
  - **Detailed Coded Record (England and Wales Only)** This stops the patient being able to view their detailed coded medical record online.
  - **Pharmacy Nomination View** This stops the patient being able to view their nominated pharmacy.
  - **Pharmacy Nomination Update (England only)** This stops the patient being able to update their Electronic Prescription Service (EPS) nominated pharmacy.

If a service has been disabled, it is no longer visible when a patient logs in.

| Registration Details                     |                                     |                |                         | X |
|------------------------------------------|-------------------------------------|----------------|-------------------------|---|
| Incomplete Details                       | Incomplete RegLink                  | (\$            |                         |   |
| Personal Address Registra                | ition <u>N</u> otes Oth <u>e</u>    | r l <u>d</u> s |                         |   |
| amily FP <u>6</u> 9 <u>C</u> onsent Onli | ne Se <u>r</u> vices <u>P</u> refer | rences         |                         |   |
| Account Status                           |                                     |                |                         |   |
| Preferred Email Address:                 |                                     |                |                         |   |
|                                          |                                     |                | Verity Add              |   |
| Preferred SMS Number:                    |                                     |                |                         |   |
| No Selection                             |                                     |                | Verity Add              |   |
|                                          |                                     |                | Identification          |   |
|                                          |                                     |                |                         | . |
| Created C Register                       | ed C Active                         | C Locked       | Reprint Account Details |   |
|                                          |                                     |                |                         |   |
|                                          |                                     |                | Reset Unline Account    |   |
| Function                                 | Enabled Not                         | es             | Notes                   |   |
| Global                                   | ~                                   |                |                         | - |
| Appointments                             |                                     | Dama and the   | tist. to                |   |
| Repeat                                   |                                     | Remove the     | TICK TO                 |   |
| Acute<br>Patient Messaging               |                                     | disable a sei  | rvice                   |   |
|                                          |                                     |                |                         |   |
| ISummary Data                            |                                     |                |                         |   |
| Summary Data<br>Detailed Coded Record    |                                     |                | _                       |   |
| Summary Data<br>Detailed Coded Record    |                                     |                | •                       |   |
| Summary Data<br>Detailed Coded Record    |                                     |                | <u> </u>                |   |
| Detailed Coded Record                    | Cancel                              | Contacts       |                         |   |

**<u>4.</u>** Select **OK**, to save and close.

#### **Online DNA Limit Exceeded - Online Appointment Access Disabled**

If you have opted to block online appointments for patients with over a certain number of Did Not Attend (DNA) appointments, when they exceed the limit the following is displayed:

• In **Registration - Online Services - Appointments** the tick is automatically removed from **Enabled** within the Appointments tab, 'User has exceeded the maximum number of DNAs allowed' is automatically displayed in **Notes**.

| Function              | Enabled  | Notes                 |              | Notes |
|-----------------------|----------|-----------------------|--------------|-------|
| Global                | ✓        |                       |              |       |
| Appointments          |          | User has exceeded the | maximum numb |       |
| Repeat                | ✓        |                       |              |       |
| Acute                 | ✓        |                       |              |       |
| Patient Messaging     | ✓        |                       |              |       |
| Summary Data          | ✓        |                       |              |       |
| Detailed Coded Record | <b>~</b> |                       | -1           |       |

The next time the patient logs into Patient Services, links to Appointments are not displayed. The patient cannot access the Appointments module until their DNA numbers are outside of the criteria set in **Vision Online Services Appointments Configuration**, see *Did Not Attends* 

http://www.inpshelp.co.uk/DLM560/Control Panel/index.htm#72563 for details.

### **Re-Enable Online Services**

To re-enable an online service:

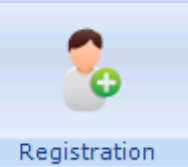

1. From Registration Online Services tab.

, select the patient and select the

- 2. Tick **Enabled** for either **Global**, if all services have been disabled, or the specific service that has been disabled.
- 3. The Online Services Consent Type screen is displayed:

| Online Services   | 5                                                  | × |
|-------------------|----------------------------------------------------|---|
| Services have b   | een enabled; please provide details of the consent |   |
| Consent Type:     | C Verbal                                           |   |
|                   | Written                                            |   |
| Notes:            |                                                    |   |
| received letter f | rom patient left at reception                      |   |
|                   | OK Cancel                                          |   |

- **4.** Select as appropriate to record either:
  - Verbal For spoken consent
  - Written For consent given in writing
- **5.** Enter any free text comments in **Notes**.
- **6.** Select **OK** to save and close.

**Note** - This creates an entry in the **Event Log**, not the patient record.

## **Re-Printing an Online Services Registration Letter**

You can reprint an online services Registration Letter should your patient mislay their original:

- **1.** From **Registration**, select the patient you require.
- 2. Select Online Services.
- 3. Now, select Reprint Account Details.

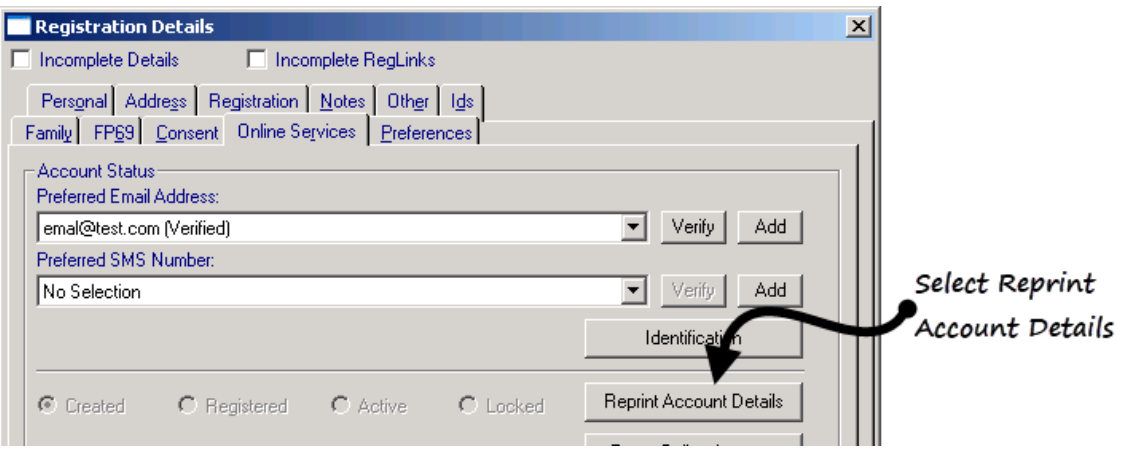

**<u>4.</u>** You are offered the methods of reprint, tick as required from:

- Open Registration Letter for Printing
- Send Registration Letter content to preferred Email address

| Online Services                                                   | ×                               |  |  |  |
|-------------------------------------------------------------------|---------------------------------|--|--|--|
| Please specify the Reprint Account Details option(s) you require. |                                 |  |  |  |
| Send Registration Letter cont                                     | tent to preferred Email address |  |  |  |
| ОК                                                                | Cancel                          |  |  |  |

- 5. Select OK to accept.
- **6.** Print if appropriate.
- 7. Select OK to close.

## **Searching for Patients with an Online Account**

You can create an ad-hoc search to identify patients with an online account. You can also filter by registration status.

1. From the Vision front screen, select Reporting - Search and Reports

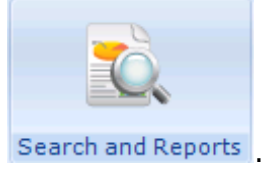

**<u>2.</u>** Select **New Ad-Hoc Search to** open the ad-hoc search screen:

| SEARCH: New Search                                                                                                    |                                                       |
|----------------------------------------------------------------------------------------------------|-------------------------------------------------------|
| <u>File E</u> dit <u>M</u> aintenance <u>H</u> elp                                                                                                    |                                                       |
| Search Input<br>Group Input:                                                                                                    | Report Output View Group Output:                      |
| Search Details Sejections Add Entity                                                                                                    | Report Details Add Entity                             |
| Search Details                                                                                                    | Report Details                                        |
|                                                                                                    |                                                       |
| Match on all or any<br>Do you wish to include patients if a<br>match is found on any entity, or only if<br>matches are found on all selected<br>entities. | Run     New     Save       Close     Help     Save As |

3. Select Add Entity above the Search Details panel to open the Select from Group screen:

| Select From Group                   | ×      |
|-------------------------------------|--------|
| 🕞 Additional Patient Data           | OK     |
| 💼 Consultation                      |        |
| E Problems                          | Cancel |
| ∓ Therapy                           |        |
| 🕞 Immunisations                     | Help   |
| 🕞 Recalls and Reviews               |        |
| 🕞 Referrals and Requests            |        |
| 🕞 All other Clinical Data           |        |
| 🔁 Test Data                         |        |
| 🔁 los Data                          |        |
| E Miscellaneous Searchable Entities |        |
| - B VOS Users                       |        |
|                                     |        |
| •                                   |        |
| Select VOS Users                    |        |
|                                     |        |
|                                     |        |
|                                     |        |
| I                                   |        |

- <u>A.</u> Now, double click the Miscellaneous Searchable Entities folder and select
   VOS Users.
- 5. Select OK.
- <u>6.</u> To select the criteria for your search, highlight **VOS Users** in **Search Details** and select **Selections.**

| SEARCH: New Searc                              | h                |                  |                                                |
|------------------------------------------------|------------------|------------------|------------------------------------------------|
| <u>File Edit Maintenance</u>                   | Help             |                  |                                                |
| Search Input<br>Group Input:                   |                  | Repor            | Highlight VOS Users and then select Selections |
| Search Details                                 | Sejections Add I | Entity Repor     |                                                |
| Search Details<br>Patient Details<br>VOS Users |                  | Fieport De<br>Pa |                                                |

- **7.** The **Criteria Select** screen is displayed, select your criteria using the following options:
  - **Inactive** Select **Inactive** = **Yes** to find patients whose online account has been disabled.
  - **Input Operator -** A particular user(s) can be selected if required.
  - VOS Registration Status Select from Active, Created, Locked, Registered.

| Criteria Select                                                                          |                                                                                                    |
|------------------------------------------------------------------------------------------|----------------------------------------------------------------------------------------------------|
| Full_ Review_                                                                            |                                                                                                    |
| Remove All                                                                               | OK Cancel <u>H</u> elp                                                                                     |
| VOS Users<br>Inactive<br>Input Operator<br>Is OSU<br>Modified<br>VOS Registration Status | VOS Users<br>VOS Registration Status<br>© Equals © Not Equals<br>Active<br>Created<br>Locked<br>Registered |
|                                                                                          | Add New Delete                                                                                             |

**<u>8.</u>** Select **Run** to display the search results.

#### Printing a Standard Report

1. Select Standard Report from the Report Output drop-down list.

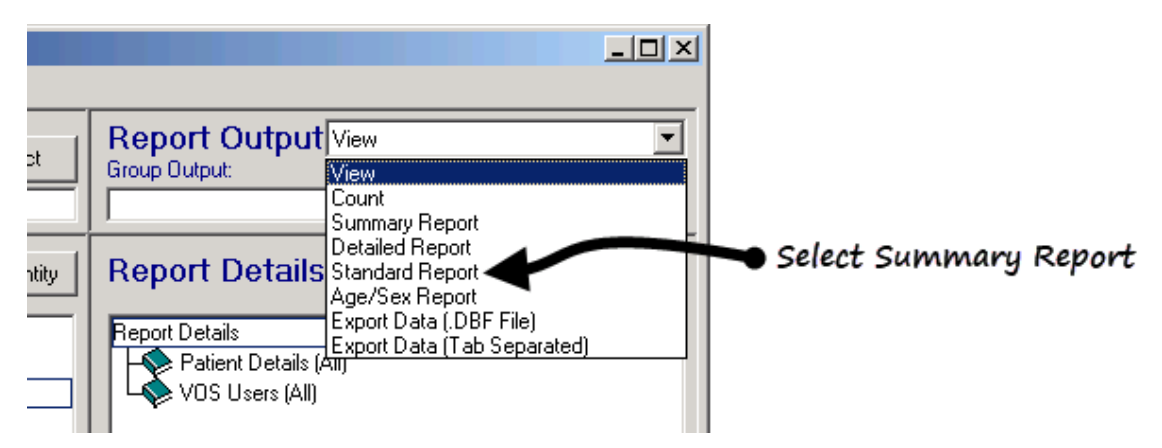

- Now, select Run to create the report, or if the search has previously been run, select File – Report on Last Search which uses the previous run to produce the report.
- 3. Select Print to print.

### **Re-entered Online Patient Email Address**

If a registered online patient's email address is not recorded in the system, they are asked to re-enter their email address when logging in to their online account. However, be vigilant when updating from the PDS mismatch screen that you do not unintentionally remove email addresses.

When the patient has re-entered their email address it is updated in the following two places:

- Registration Details Online Services tab, in Confirmation Email Address
- **Contacts for patient** in the Address tab.

U

Unlock User Account • 16

# Index

#### Α

Add Patient Identity Verification Details • 11 Adding Communication Details • 9

#### С

Creating a Patient Online Account • 6

#### D

**Disabling Online Services • 17** 

I

Introduction • 5

#### 0

Online DNA Limit Exceeded - Online Appointment Access Disabled • 19

#### Ρ

Patient Services - Registration User Guide • 5 Printing a Standard Report • 25

#### R

Re-Enable Online Services • 20 Re-entered Online Patient Email Address • 25 Registration Status of Patient's Online Account • 15 Re-Printing an Online Services Registration Letter • 21

#### S

Searching for Patients with an Online Account • 22